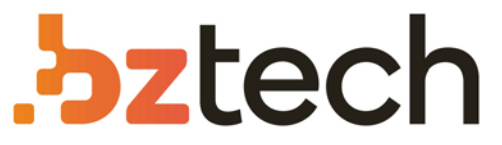

Maior portal de Automação Comercial do Brasil! Encontre o que sua empresa precisa com preços especiais, atendimento especializado, entrega rápida e pagamento facilitado.

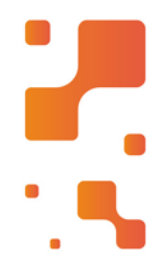

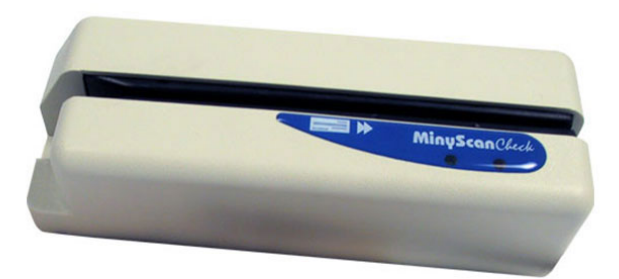

# Leitor CIS MinyScanCheck

O MinyScanCheck é um leitor híbrido manual de documentos com impressão CMC-7 e código de barras. É utilizado em aplicações que exigem a captura rápida e eficiente de informações dos cheques, dos boletos, das contas de concessionárias públicas, de tickets, de vales e de outros documentos compensáveis de crédito e de débito.

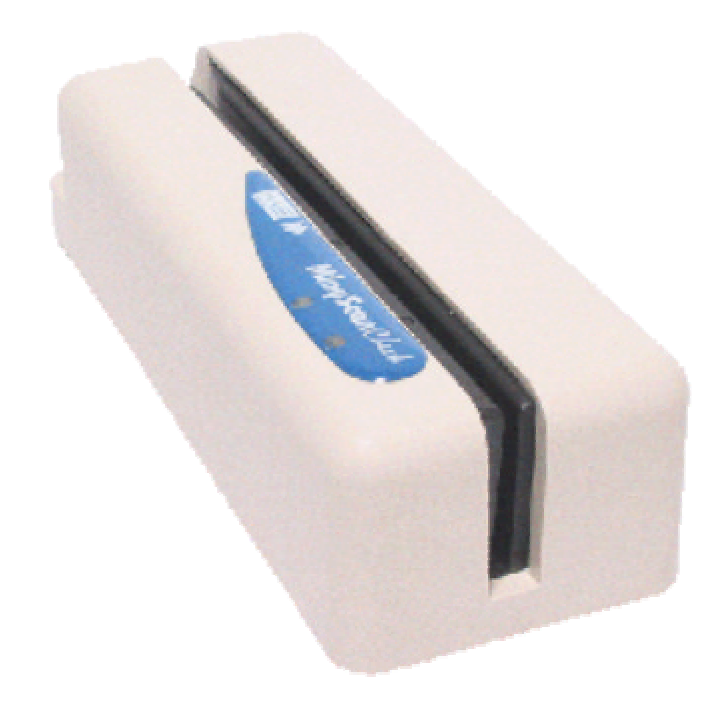

# MinyScanCheck

Leitor Manual de Cheques E Código de Barras

> Manual do Usuário Versão 2.4

# ÍNDICE

| 1. INTRODUÇÃO                                                                                        | 3        |
|----------------------------------------------------------------------------------------------------|----------|
| 2. APRESENTANDO O MINYSCANCHECK                                                                      | 4        |
| 2.1. COMPOSIÇÃO BÁSICA DO EQUIPAMENTO                                                                | 4        |
| 2.2. OPCIONAIS – MEDIANTE SOLICITAÇÃO ESPECÍFICA À CIS                                               | 4        |
| 3. INSTALANDO O MINYSCANCHECK                                                                        | 4        |
| 3.1. ORIENTAÇÃO PARA INSTALAÇÃO                                                                      | 4        |
| 3.2. INSTALAÇÃO                                                                                      | 5        |
| 3.2.1. Interface Teclado                                                                             | 5        |
| 3.2.2. Interface Serial                                                                              | 6        |
| 5.2.5. Interface OSB                                                                                 | 0        |
| 4. OPERANDO O MINYSCANCHECK                                                                          | 7        |
| 4.1. OPERAÇÃO                                                                                        | 7        |
| 4.2. "DICAS" PARA PASSAR O DOCUMENTO                                                                 | 7        |
| 5. CUIDADOS COM O MINYSCANCHECK                                                                      | 8        |
| 6. PROGRAMAÇÃO                                                                                       | 8        |
| 6.1. MODO DE PROGRAMAÇÃO - CARTÕES DE CONFIGURAÇÃO BANCÁRIOS                                         | 8        |
| 6.2. MODO DE PROGRAMAÇÃO - CARTÕES DE CONFIGURAÇÃO GENÉRICOS                                         | 9        |
| 6.3. PARÂMETROS CONFIGURÁVEIS:                                                                       | 9        |
| 6.3.1. Parâmetros válidos apenas para operação em interface serial RS-232-C                          | 9        |
| 6.3.2. Parametros válidos apenas para operação em interface (teclado, serial ou uSB)                 | 10       |
| 6.4. CONFIGURAÇÃO ORIGINAL DE FÁBRICA                                                                |          |
| 7. COMUNICAÇÃO PELA IN TERFACE SERIAL RS-232-C                                                       |          |
| 7.1. INTERFACE DE COMUNICACÃO                                                                        |          |
| 7.2. PROTOCOLO STX-ETX-BCC                                                                           | 16       |
| 7.3. PROTOCOLO CR                                                                                    | 17       |
| 7.4. PROTOCOLO CR-LF                                                                                 | 17       |
| 7.5. SEM PROTOCOLO                                                                                   |          |
| 7.6. CARACTERES TRANSMITIDOS                                                                         | 17       |
| <ul> <li>RETRAISMISSAO DE DADOS (SOMENTE FARA FROTOCOLO STA-LIA-DCC)</li></ul>                       | 10       |
|                                                                                                    |          |
| 9. DIMENSOES                                                                                         | 20       |
| 10. IDENTIFICANDO PROBLEMAS                                                                          | 21       |
| 10.1. Leitura                                                                                        | 21       |
| 10.1.1. Baixa Taxa de Leitura                                                                        |          |
| 10.1.2. U Lettor Parece Nao Ler Codigo Algum<br>10.1.3 — O Leitor Está Transmitindo Dados Incorretos |          |
| 10.1.5. O Leuor Esia Transmitinao Dados Incorreios                                                   | 22<br>27 |
| 10.2.1. Leitor Não Liga (3 BEEP's)                                                                   |          |
| 11. INFORMANDO PROBLEMAS                                                                             |          |
| 12. GARANTIA BALCÃO                                                                                  |          |
|                                                                                                    |          |

## 1. INTRODUÇÃO

Obrigado por ter adquirido um produto da CIS Eletrônica.

O MinyScanCheck é um leitor híbrido manual de documentos com impressão CMC-7 e código de barras. É utilizado, com grande vantagem, em aplicações que exigem a captura rápida e eficiente de informações dos cheques, dos boletos de pagamentos, das contas de concessionárias públicas, de tickets, de vales e de outros documentos compensáveis de crédito e de débito.

O algoritmo especialmente desenvolvido para os documentos brasileiros confere ao MinyScanCheck alto desempenho, com uma excepcional confiabilidade de leitura. A utilização de sensor especial de altíssima resolução permite a leitura de código de barras de alta densidade, sem ser afetado por pequenas falhas.

O MinyScanCheck lê os documentos numa larga faixa de velocidade, permitindo operações simples, rápidas e seguras.

O programa interno do MinyScanCheck foi elaborado para aceitar os formatos dos diversos softwares de home, office e/ou Internet banking existentes no mercado para pagamento de contas. A configuração destes formatos pode ser feita com a simples passagem do código de barras de programação.

A interface universal do MinyScanCheck permite que ele opere tanto na interface teclado quanto na interface serial RS-232-C. A escolha da interface é feita pela simples troca do cabo de comunicação. Também temos disponível para comercialização o modelo do leitor com a interface USB.

Os modelos disponíveis do leitor MinyScanCheck são:

CM-160-K - leitor manual de CMC-7 e barras, interface teclado

CM-160-R - leitor manual de CMC-7 e barras, interface serial

CM-160-S - leitor manual de CMC-7 e barras, interface USB

Este manual foi elaborado para permitir a instalação correta e possibilitar a perfeita operação do leitor pelo usuário no dia-a-dia.

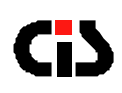

### 2. APRESENTANDO OMINYSCANCHECK

### 2.1. Composição básica do equipamento

- Leitor MinyScanCheck;
- Cabo de comunicação;
- Capa de proteção de PVC transparente;
- Folheto de instrução de instalação e operação;
- Manual do Usuário em disquete;
- Cartões de configuração "genéricos" em disquete;
- Cartões de configuração de "bancos" em disquete.

### 2.2. Opcionais – mediante solicitação específica à CIS

- Adaptador DB-25 / DB-9;
- Conjunto de adaptadores DIN / Mini-DIN.
- Fonte externa 5 Volts

### 3. INSTALANDO O MINYSCANCHECK

### 3.1. Orientação para instalação

- Acomode o MinyScanCheck em um lugar plano e rígido, certificando-se que as entradas de ar na parte inferior do leitor não estejam obstruídas.
- Certifique-se de que o leitor não está instalado em local próximo a equipamentos que provoquem variações muito bruscas na temperatura. (Ex.: Aparelhos de ar condicionado, aquecedores, etc.).
- Não instale o leitor em locais onde haja incidência direta de raios solares.
- Para que o leitor funcione na interface serial, o software do micro computador deverá estar preparado para receber dados desta interface. No caso da interface teclado, os dados são transmitidos como se fossem enviados pelo teclado; assim, ele funciona em qualquer aplicativo. E em caso da interface USB, os dados são enviados emulando teclado.
- A interface teclado só funciona em teclados tipo IBM-PC.

|  | 2.4 | Versão |
|--|-----|--------|
|--|-----|--------|

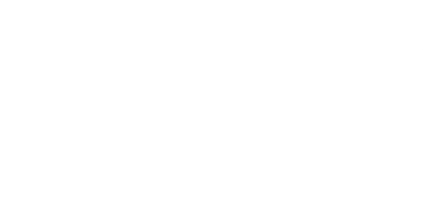

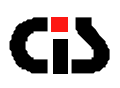

### 3.2. Instalação

Identifique o tipo de interface que será utilizada no seu equipamento e siga as instruções abaixo: Escolha o cabo de comunicação de acordo com a interface a ser utilizada (teclado, RS-232-C ou USB).

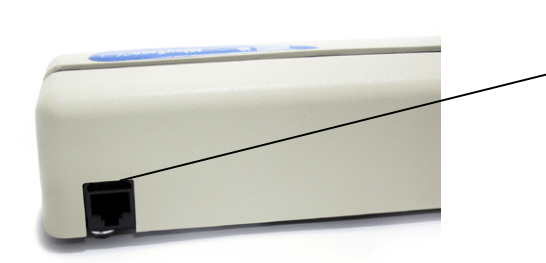

Conector RJ 8 Vias (serial ou teclado) e conector USB para o modelo USB

### 3.2.1. Interface Teclado

- Desligue o microcomputador;.
- Encaixe a saída do cabo de interface teclado na entrada do leitor. Ao encaixar, o conector deve fazer um clique;
- Desconecte o cabo do teclado do microcomputador;
- Conecte a saída do cabo de interface teclado na mesma entrada onde estava conectado o cabo teclado do microcomputador;
- Encaixe o conector do cabo de interface teclado no cabo do teclado do microcomputador (utilize o adaptador se necessário);
- Ligue o microcomputador e siga as instruções de operação.
- Após a alimentação, o MinyScanCheck soará três BEEP's e acenderá o LED verde, indicando que este realizou seu AUTOTESTE e está pronto para operação.

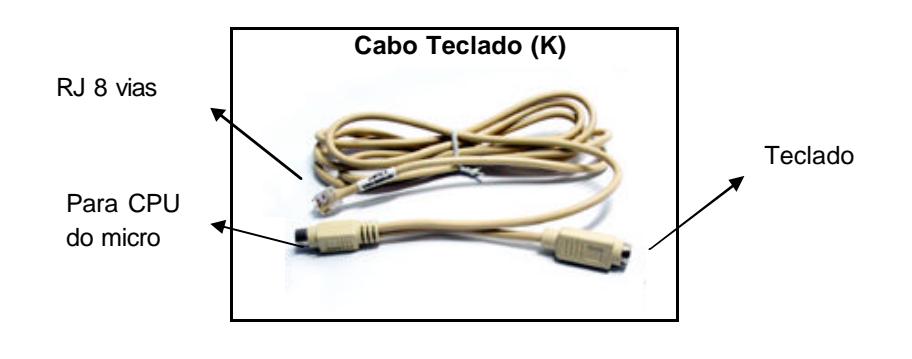

MinyScanCheck -- Leitor Manual de Cheques e Código de Barras

5

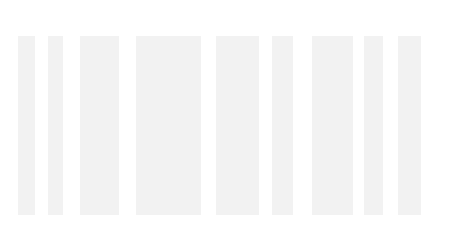

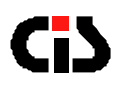

### 3.2.2. Interface Serial

- Desligue o microcomputador;.
- Encaixe a saída do cabo serial na entrada do leitor. Ao encaixar, o conector deve fazer um clique;
- Encaixe o conector do cabo serial na entrada serial do microcomputador;
- Desconecte o cabo do teclado do microcomputador;
- Conecte a saída do cabo de interface teclado na mesma entrada onde estava conectado o cabo teclado do microcomputador;
- Encaixe o conector do cabo de interface teclado no cabo do teclado do microcomputador (utilize o adaptador opcional se necessário);
- Ligue o microcomputador e siga as instruções de operação.
- Após a alimentação, o MinyScanCheck soará três BEEP's e acenderá o LED verde, indicando que este realizou seu AUTOTESTE e está pronto para operação.
- •

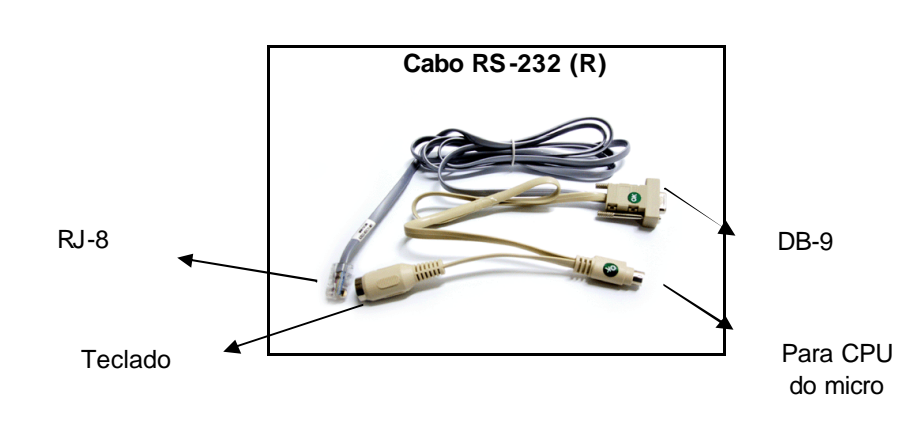

### 3.2.3. Interface USB

- Desligue o microcomputador;
- Encaixe uma das saídas do cabo USB na entrada do leitor;
- Encaixe a outra saída do cabo USB na entrada USB do Microcomputador;
- Ligue o microcomputador e siga as instruções de operação.

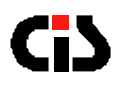

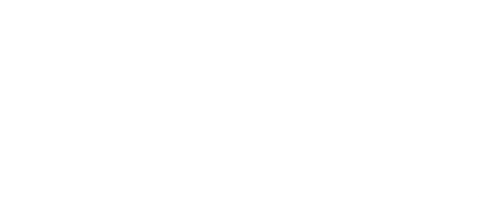

 Após a alimentação, o MinyScanCheck soará três BEEP's e acenderá o LED verde, indicando que este realizou seu AUTOTESTE e está pronto para operação.

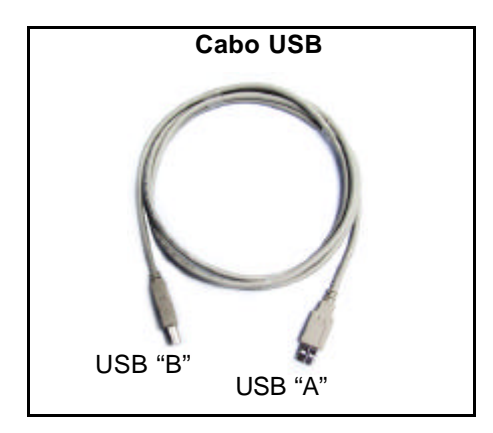

### 4. OPERANDO O MINYSCANCHECK

### 4.1. Operação

- Oriente o documento de maneira que o código impresso fique voltado para a parte frontal do leitor.
- Passe o documento a ser lido da esquerda para a direita. Nesta operação, garanta que a borda inferior do documento esteja em contato com a base da "fenda de leitura".
- Se o leitor soar um alarme e o LED vermelho permanecer aceso, isto indicará a ocorrência de algum erro de leitura. A medida correta a ser tomada nestes casos dependerá da estrutura adotada pelo seu aplicativo.
- Dependendo das condições do documento, poderá ocorrer a obstrução da fenda.
   Nestes casos, retire o documento puxando-o cuidadosamente para a direita.

### 4.2. "Dicas" para passar o documento

- Segure firmemente as extremidades superiores (esquerda e direita) do documento com as duas mãos ou no centro do documento com a mão esquerda.
- Passe o documento encostando a borda inferior no fundo do canal do leitor.
- Passe toda extensão do documento (não levante o documento antes do término da passagem).
- Passe o documento em uma velocidade mais acelerada; não passe muito lento (tente passar o documento em menos de 1 segundo).

MinyScanCheck -- Leitor Manual de Cheques e Código de Barras

Versão 2.4

7

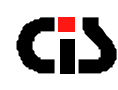

### 5. CUIDADOS COM O MINYSCANCHECK

- O MinyScanCheck não requer nenhum cuidado especial, basta mantê-lo razoavelmente limpo, utilizandose um pano macio para limpar o seu exterior, a fim de prevenir o acúmulo de pó e sujeira.
- Nunca utilize detergentes fortes ou limpadores a base de solventes.
- Mantenha a fenda de leitura do MinyScanCheck livre de poeira ou restos de papel.
- Se necessário, utilize um pincel macio e seco para remover poeira e restos de papel de seu interior.
- Jamais introduza qualquer objeto pontiagudo ou metálico no interior do leitor, pois isso poderá danificar o seu mecanismo.

### 6. PROGRAMAÇÃO

O MinyScanCheck já vem com uma configuração original de fábrica conforme o item 6.4.

A programação do MinyScanCheck é feita por meio de cartões de configuração que podem ser de dois tipos: cartões de bancos ou cartões genéricos.

Os cartões de configuração genéricos e bancários estão disponíveis no disquete que acompanham o produto. Caso necessite utilizá-los e alterar a sua configuração original, imprima e recorte os cartões desejáveis, passando em seguida pela fenda do leitor.

Com os cartões de bancos, o usuário poderá configurar numa única passagem de código, todos os parâmetros necessários para operar com o software de home, office ou Internet banking de um determinado banco.

Os cartões genéricos são utilizados para configurar os parâmetros um a um.

Uma vez configurado, os parâmetros do leitor permanecerão inalterados até a próxima programação, mesmo que o leitor seja desligado.

Neste capítulo descreveremos como utilizar o cartão de programação e os parâmetros configuráveis.

### 6.1. Modo de programação - cartões de Configuração Bancários

No modo de programação através de cartões de configuração de bancos, o usuário poderá configurar numa única passagem de código, todos os parâmetros necessários para operar com o software de home, office ou Internet banking de um determinado banco.

Após seguir as instruções constantes no disquete, escolha o cartão correspondente ao banco a ser utilizado (onde você tem conta, e onde o débito pelo pagamento da conta será efetuado) e passe o código no MinyScanCheck. Esta configuração permanecerá até que seja alterado algum parâmetro, ou seja, lido outro cartão de configuração de banco.

Não é possível escolher vários cartões de bancos e deixá-los na memória. Somente o último cartão lido terá efeito.

MinyScanCheck --- Leitor Manual de Cheques e Código de Barras

Versão 2.4

8

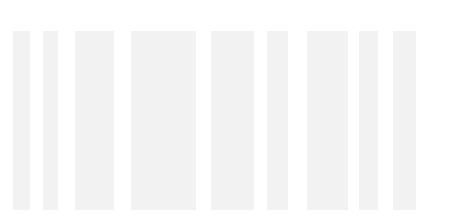

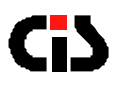

### 6.2. Modo de programação - Cartões de Configuração Genéricos

O modo de programação através de cartões de configuração genéricos permite que o usuário altere ou configure os parâmetros do leitor de acordo com as necessidades específicas de seu aplicativo.

Nesta opção, os parâmetros são configurados um a um e o processo de programação inicia-se através do uso do cartão de programação No. 1, "ABRIR PROGRAMAÇÃO". O leitor fará soar 3 "beeps" indicando que entrou no modo de programação.

A seguir, efetue as programações necessárias com os demais cartões disponíveis. Não há uma seqüência de passagem obrigatória. Quando houver dois códigos passados configurando o mesmo parâmetro, o último código lido prevalecerá.

Ao terminar, passe novamente este cartão, opção "FECHAR PROGRAMAÇÃO" O Leitor fará soar 3 "beeps" indicando o término da programação e gravação dos novos parâmetros.

As instruções completas sobre o uso dos cartões de configuração genéricos estão disponíveis no disquete que acompanha o produto.

### 6.3. Parâmetros configuráveis:

### 6.3.1. Parâmetros válidos apenas para operação em interface serial RS-232-C

### 6.3.1.1. Baud Rate

1.200, 2.400, 4.800. 9.600 ou 19.200 bps

### 6.3.1.2. Tamanho do Byte

7bits ou 8 bits

#### 6.3.1.3. Paridade

Par, impar ou sem paridade

OBS: Quando o tamanho do byte estiver configurado para 8 bits, não haverá paridade.

#### 6.3.1.4. Stop Bit

1 Stop Bit ou 2 Stop Bits

MinyScanCheck -- Leitor Manual de Cheques e Código de Barras

Versão 2.4

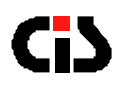

#### 6.3.1.5. Protocolos

CR, CR+LF, STX-ETX-BCC/ACK-NAK ou sem Protocolo

- O BCC da mensagem é calculado pelo XOR (OR exclusivo) de todos os bytes da mensagem, incluindo-se o ETX, mas não oSTX. Por exemplo, se a mensagem é composta apenas pelocaracter "A", o BCC será (41h XOR 03h), resultando em 42h.
- O modo ACK-NAK oferece a possibilidade do equipamento receptor solicitar a retransmissão da mensagem. Para isto, o equipamento receptor terá 100 ms para que envie ACK ou NAK, indicando recepção correta ou solicitando retransmissão, respectivamente. Caso o MinyScanCheck não tenha recebido nada até o término dos 100 ms de espera, este assumirá que o equipamento hospedeiro recebeu corretamente, partindo para uma nova leitura.

### 6.3.2. Parâmetros válidos apenas para operação em interface teclado

#### 6.3.2.1. Velocidade de transmissão

18, 35, 70 ou 140 toques/segundo

#### 6.3.2.2. Transmissão de "ENTER" (CR) ao final da leitura

Transmissão com ou sem "enter" ao final da leitura dos dados

#### 6.3.2.3. Temporização

Temporização padrão ou alternativa.

Pela análise de vários equipamentos e seus teclados, verificou-se que a temporização dos sinais de comunicação entre o equipamento e seus teclados variam de um fabricante para outro.

Para minimizar a possibilidade de não funcionamento do MinyScanCheck colocamos à disposição duas temporizações.

#### 6.3.2.4. Tipo de Teclado

Tipo de Teclado Padrão ABNT ou Inglês.

| 'ersão | 2.4 |  |
|--------|-----|--|
|--------|-----|--|

ν

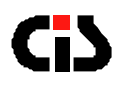

### 6.3.3. Parâmetros válidos para operação em qualquer interface (teclado, serial ou uSB)

#### 6.3.3.1. Transmissão de identificador do código lido

O MinyScanCheck permite que seja configurada a transmissão de um identificador do periférico de leitura. Este recurso pode ser utilizado para facilitar a identificação do código lido, Código de Barras ou CMC-7. O identificador é transmitido no inicio da mensagem de dados.

"C" para CMC7.

"B" para CÓDIGO DE BARRAS.

#### 6.3.3.2. Cálculo do check digit do cheque

Confere o "check digit" do cheque, ou não confere.

#### 6.3.3.3. Programação do caracter a ser enviado no campo com "check digit" errado.

Envia com caracter "?" ou envia com letras equivalentes.

No caso de letras equivalentes, o aplicativo poderá sugerir o número no campo de edição das posições duvidosas.

| 1 | A |
|---|---|
| 2 | В |
| 3 | С |
| 4 | D |
| 5 | E |
| 6 | F |
| 7 | G |
| 8 | Н |
| 9 | I |
| 0 | J |

#### 6.3.3.4. Mensagem de erro de leitura

Envia o caracter "!" sinalizando que houve um erro de leitura ou não envia o caracter.

Na opção envia, o aplicativo poderá saber que houve uma tentativa de leitura sem sucesso e pedir para repetir a leitura ou digitar. Se o aplicativo não estiver preparado para receber este caracter, opte por não enviar.

Versão 2.4

11

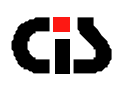

### 6.3.3.5. Retorno à configuração original de fábrica

Com o código Default, o leitor retorna à configuração original de fábrica, especificada no Item 9.4.

#### 6.3.3.6. Formato de transmissão: como leitura ou como digitado

O MinyScanCheck permite a transmissão dos dados do código de barras de boletos bancários e contas de consumo de concessionárias públicas, no formato como digitado (representação numérica do código de barras) ou como leitura (conteúdo do código de barras).

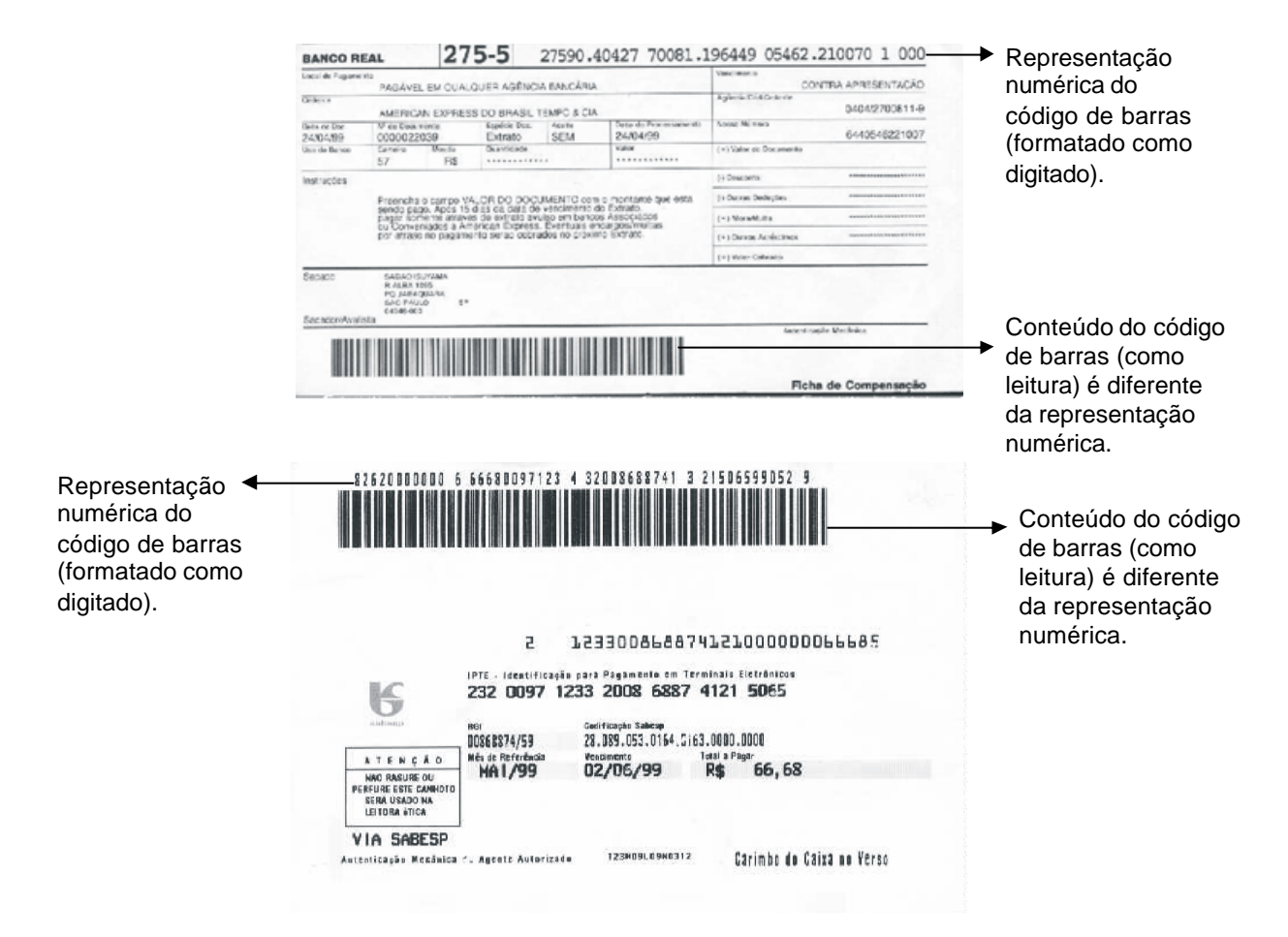

Ao efetuar a leitura do código de barras, e transmitir os dados no formato como digitado (representação numérica do código de barras), o MinyScanCheck permite a sua utilização em softwares já existentes sem a necessidade de qualquer alteração.

12

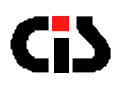

#### 6.3.3.7. Transmissão de "TAB" ao final da leitura

Transmissão com ou sem "tab" ao final da leitura dos dados

#### 6.3.3.8. Tab primário de boletos bancários

No formato de transmissão como digitado (Item 9.3.3.6) o MinyScanCheck pode separar os dados em alguns campos, inserindo "tab's" entre eles (para pular de campo para campo). Nesta configuração serão inseridos "tab's" nas posições abaixo:

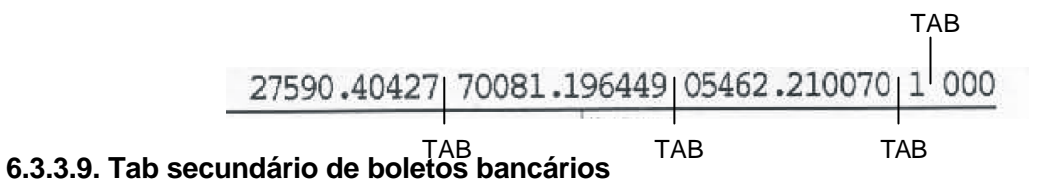

No formato de transmissão como digitado (Item 9.3.3.6) o MinyScanCheck pode separar os dados em mais alguns campos, inserindo "tab's" nas posições abaixo:

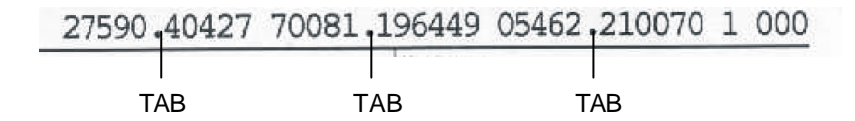

#### 6.3.3.10. Transmissão do valor do boleto bancário

No formato de transmissão como digitado (Item 9.3.3.6) pode-se transmitir ou não o campo de valor do boleto bancário (esteja ele zerado como no exemplo, ou tendo números significativos) como demonstrado abaixo:

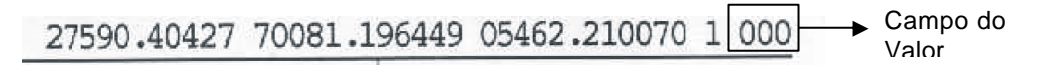

#### 6.3.3.11. Transmissão do campo de valor do boleto bancário quando este for igual a zero.

No formato de transmissão como digitado (Item 9.3.3.6) e tendo-se optado pelo envio do valor do boleto bancário (Item 9.3.3.10) podese transmitir ou não o valor do boleto bancário quando este estiver zerado (000).

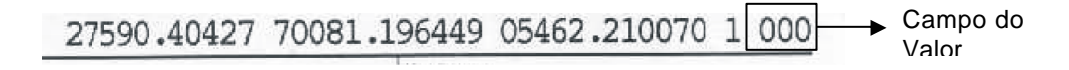

| Versão 2.4 |  |
|------------|--|
|------------|--|

13

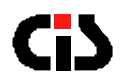

#### 6.3.3.12. Dígito Verificador Concessionárias Públicas

Verifica ou Não Verifica o Dígito Verificador de Concessionárias Públicas, que pode ou não estar presente nos códigos de barras de contas de consumo.

### 6.3.3.13. Tab primário de concessionárias públicas

Semelhante ao Item 9.3.3.8 apenas que exclusivamente para as contas de consumo de concessionárias públicas. Os "tab's" são inseridos nas posições abaixo:

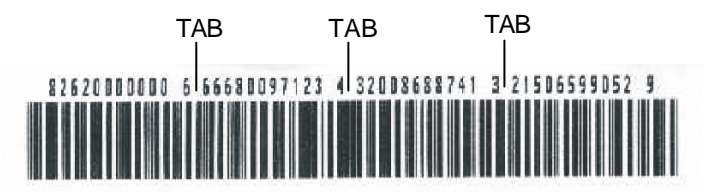

#### 6.3.3.14. Tab secundário de concessionárias públicas

Semelhante ao Item 9.3.3.9 apenas que exclusivamente para as contas de consumo de concessionárias públicas. Os "tab's" são inseridos nas posições abaixo:

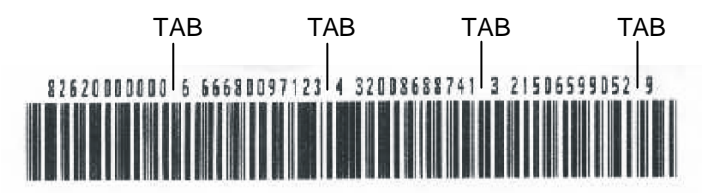

#### 6.3.3.15. Dados Invertidos no Erro

**Transmite** ou **Não Transmite** ao microcomputador os valores obtidos pela decodificação do código CMC-7 de **Forma Invertida** sempre que verificar erros de leitura.

#### 6.3.3.16. Quando tem Interrogação

**Transmite** ou **Não Transmite** ao microcomputador, o produto da leitura decodificada do código CMC-7, quando houver Ponto de Interrogação (?).

#### 6.3.3.17. Caractere separador de bloco de cheque

Possibilita um TAB ou ENTER para separar os blocos de cheque.

MinyScanCheck -- Leitor Manual de Cheques e Código de Barras

Versão 2.4

14

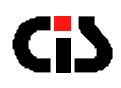

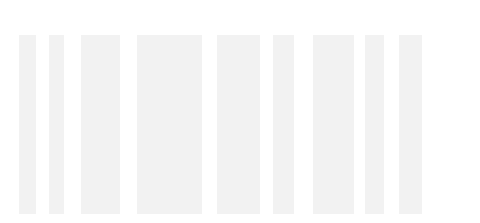

### 6.3.3.18. Separador de bloco de cheque

**Envia** ou **Não Envia** um **Separador de Blocos de Cheque.** Ao enviar o separador, os 03 blocos que compõem o CMC-7 dos cheques serão transmitidos com um "TAB" entre eles, fazendo com que os blocos fiquem separados uns dos outros.

### 6.4. Configuração original de fábrica

| INTERFACES            | PARÂMETROS                               | VALORES DA FÁBRICA     |
|-----------------------|------------------------------------------|------------------------|
|                       | Baud Rate                                | 2400 bps               |
| <b>BC 333 C</b>       | Tamanho do Byte                          | 7 bits                 |
| K3-232-C              | Paridade                                 | Impar                  |
|                       | Stop Bits                                | 2 Stop Bits            |
|                       | Protocolo                                | STX-ETX-BCC com ACK    |
|                       |                                          |                        |
|                       | Velocidade                               | 140 toques por segundo |
| Teclado               | Com ou sem "enter" no fim                | Com "enter"            |
|                       | Temporização                             | Padrão                 |
|                       |                                          |                        |
|                       | Com ou sem Tab no fim                    | Sem Tab                |
|                       | Identificador do código                  | Sem                    |
|                       | Check digit do cheque                    | Não                    |
| RS-232-C e<br>Teclado | Caracter do campo com check digit errado | ייאיי                  |
|                       | Mensagem de erro de<br>leitura           | Sem                    |
|                       | Formato de transmissão de<br>dados       | Leitura                |
|                       | Velocidade                               | 140 toques por segundo |
| USB                   | Com ou sem "enter" no fim                | Com "enter"            |
|                       | Temporização                             | Padrão                 |

MinyScanCheck -- Leitor Manual de Cheques e Código de Barras

15

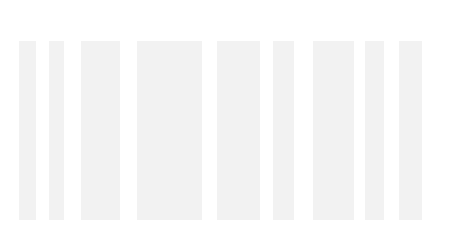

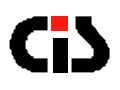

## 7. COMUNICAÇÃO PELA INT ERFACE SERIAL RS-232-C

### 7.1. Interface de comunicação

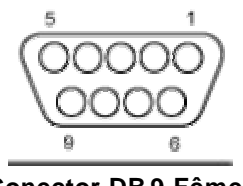

**Conector DB-9 Fêmea** 

| PINO | SINAL            |
|------|------------------|
| 2    | Transmissão      |
| 3    | Recepção         |
| 4    | Curto com pino 6 |
| 5    | Terra            |
| 6    | Curto com pino 4 |
| 7    | Curto com pino 8 |
| 8    | Curto com pino 7 |

### 7.2. Protocolo STX-ETX-BCC

Quando um documento é passado pelo MinyScanCheck, o código impresso é lido, decodificado e os dados tratados são transmitidos ao equipamento hospedeiro através do canal de comunicação serial RS-232-C.

O formato básico das transmissões é:

STX | MENSAGEM | ETX | BCC

Onde:

STX - Caracter de Início de Mensagem - ASCII-02h

MENSAGEM - Dados lidos no código impresso

ETX - Caracter de Final de Mensagem - ASCII-03h

BCC - Block Check Character - Caracter verificador do Bloco - XOR (OR exclusivo) de todos os caracteres da mensagem, excluindo apenas o STX

O protocolo adotado na transmissão é apenas de formatação dos dados, não havendo controle de Hardware (HANDSHAKING).

MinyScanCheck -- Leitor Manual de Cheques e Código de Barras

Versão 2.4

16

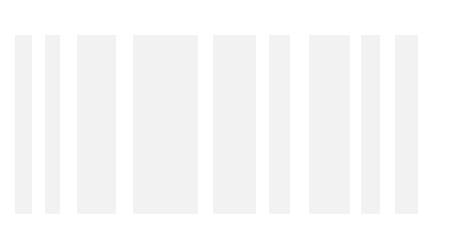

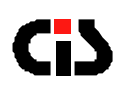

### 7.3. Protocolo CR

O formato básico das transmissões é:

MENSAGEM | CR

### 7.4. Protocolo CR-LF

O formato básico das transmissões é:

MENSAGEM | CR | LF

### 7.5. Sem Protocolo

O formato básico das transmissões é:

MENSAGEM

### 7.6. Caracteres transmitidos

A representação gráfica de alguns caracteres do código CMC-7 não encontra um caracter correspondente na tabela ASCII. Desta forma, temos abaixo uma tabela de correspondência dos caracteres CMC-7 e os caracteres transmitidos após a decodificação.

| CARACTER CMC-7              | CARACTER TRANSMITIDO |
|-----------------------------|----------------------|
| 0 a 9                       | 0 a 9                |
| Símbolo I                   | :                    |
| Símbolo II                  | ;                    |
| Símbolo III                 | <                    |
| Símbolo IV                  | =                    |
| Símbolo V                   | >                    |
| Caracteres não reconhecidos | ?                    |

MinyScanCheck -- Leitor Manual de Cheques e Código de Barras

17

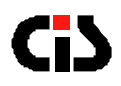

### 7.7. Retransmissão de dados (somente para protocolo STX-ETX-BCC)

Caso ocorra alguma interferência durante a transmissão, poderá ocorrer a recepção de mensagens com o BCC inválido ou com caracteres inválidos no meio da mensagem.

Nestes casos, poderá ser solicitada a retransmissão de dados, obedecendo-se a temporização de acordo com o diagrama a seguir.

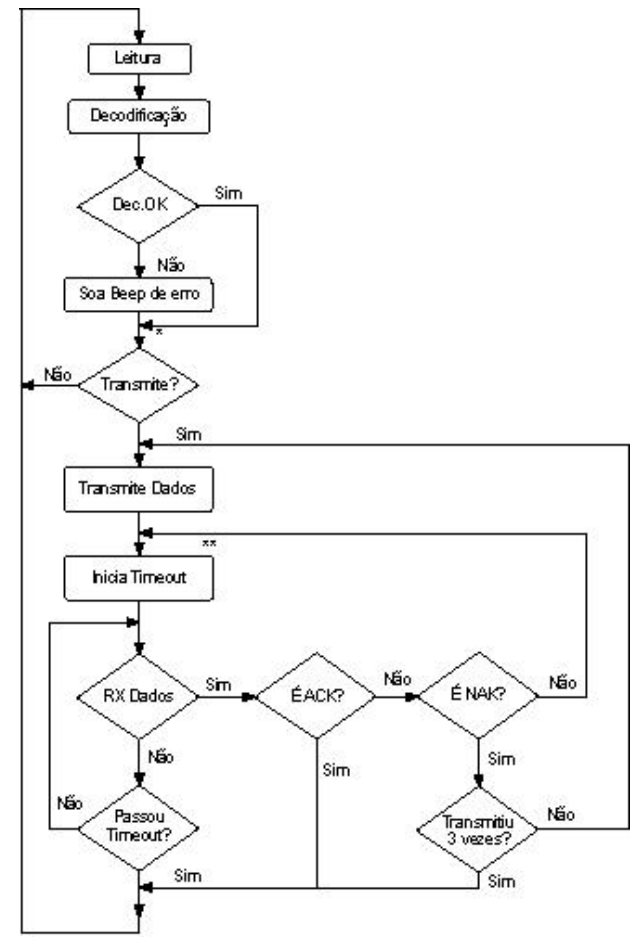

\* O leitor transmitirá somente se houver menos de 20 % de caracteres não reconhecidos \*\* Tempo máximo para resposta do HOST (aprox.100ms)

\* O leitor transmitirá somente se houver menos de 20% de caracteres não reconhecidos.

\*\* Tempo máximo para resposta do HOST (aprox.100ms).

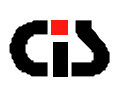

# 8. ESPECIFICAÇÕES

| CARACTERÍSTICAS                                                                 | ESPECIFICAÇÕES                                                                                                    |  |  |
|---------------------------------------------------------------------------------|----------------------------------------------------------------------------------------------------|--|--|
| Peso do leitor (sem cabo)                                                       | 430 g                                                                                                    |  |  |
| Tensão de Alimentação                                                           | 5 VDC + - 5%, Regulado                                                                                                 |  |  |
| Consumo                                                                         | 100 mA                                                                                                    |  |  |
| Temperatura de Operação                                                         | 5° a 40° C                                                                                                    |  |  |
| Dimensões                                                                       | 53 x 188 x 69 mm                                                                                                    |  |  |
| Interface                                                                       | Única – permite utilizar tanto na interface<br>Serial RS-232-C ou Teclado, através da<br>simples troca do cabo.<br>USB |  |  |
| Leitura                                                                         | Auto discriminante: CMC-7 e Código de Barras                                                                           |  |  |
| Garantia de balcão                                                              | 12 meses (item 12)                                                                                                    |  |  |
| Temperatura de Armaz enagem                                                     | - 10° a 50° C                                                                                                    |  |  |
| Umidade de Operação                                                             | 20% a 80% UR sem condensação                                                                                           |  |  |
| Umidade de Armazenagem                                                          | 20% a 90% UR sem condensação                                                                                           |  |  |
| Velocidade de Transporte                                                        | 30 cm/s a 150 cm/s                                                                                                    |  |  |
| Tempo de processamento CMC-7                                                    | 70 ms.                                                                                                    |  |  |
| Tempo de processamento Código<br>Barras                                         | 60 ms.                                                                                                    |  |  |
| Núm ero máximo de caracteres<br>lidos – CMC-7                                   | 37 caracteres                                                                                                    |  |  |
| Número máximo de caracteres<br>lidos – Código de Barras (2 de 5<br>intercalado) | 70 caracteres                                                                                                    |  |  |
| Especificação do Código de Barras                                               | 2 de 5 Intercalados, CODE 39 e 128                                                                                     |  |  |
| Especificação do Código CMC7                                                    | ISO 1004-1977                                                                                                    |  |  |

19

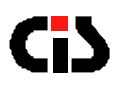

9. DIMENSÕES

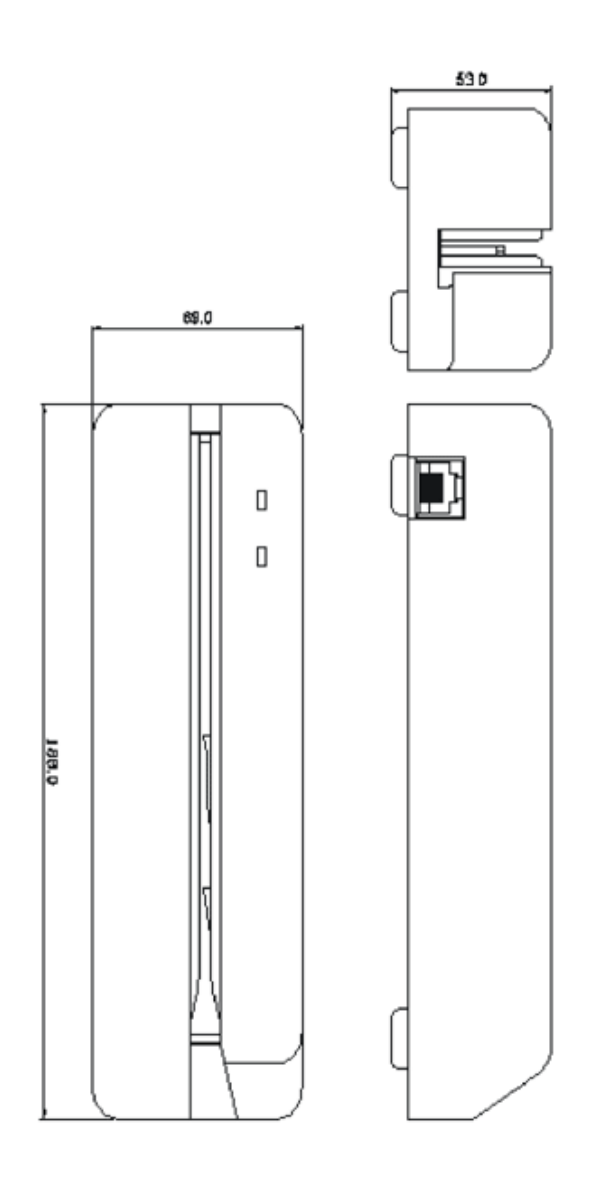

MinyScanCheck --- Leitor Manual de Cheques e Código de Barras

20

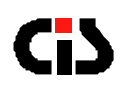

### **10. IDENTIFICANDO PROBLEMAS**

Este capítulo tem por objetivo auxiliá-lo em eventuais problemas que possam ocorrer com o leitor.

Utilize o índice abaixo para determinar a seção que melhor descreva o problema que o seu leitor aparenta apresentar.

Execute os procedimentos indicados e caso o problema persista, proceda de acordo com o Item 11 - Informando Problemas.

| SEÇÃO       | PROBLEMA                                                                                                    |  |  |
|-------------|----------------------------------------------------------------------------------------------------|--|--|
| LEITURA     | <ul> <li>Baixa taxa de leitura</li> <li>O leitor parece não ler código nenhum</li> <li>O leitor está transmitindo dados incorretos</li> </ul> |  |  |
| ALIMENTAÇÃO | <ul> <li>O leitor não liga (3 BEEP'S)</li> </ul>                                                                                              |  |  |

### 10.1. Leitura

### 10.1.1. Baixa Taxa de Leitura

- Limpe a fenda de leitura.
- Verifique as condições dos documentos que estão sendo lidos. Danos na parte dos caracteres, baixa intensidade da tinta e altura de impressão fora de padrão, provocam uma redução na taxa de leitura.
- Se a taxa de leitura permanecer baixa, siga as instruções do Item 11 Informando Problemas.

### 10.1.2. O Leitor Parece Não Ler Código Algum

- Verifique se o cabo de comunicação foi corretamente escolhido.
- Verifique se o cabo de comunicação está devidamente conectado ao equipamento hospedeiro.
- Verifique se o canal de comunicação do equipamento hospedeiro está corretamente configurado.
- Substitua o leitor por outra unidade que esteja funcionando. Se o novo leitor não funcionar, provavelmente o seu equipamento hospedeiro está com algum problema.

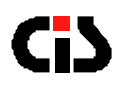

### 10.1.3. O Leitor Está Transmitindo Dados Incorretos

- Se o aplicativo está recebendo dados sem sentido, possivelmente estranhos caracteres gráficos, provavelment e está havendo diferença na programação do canal serial do equipamento hospedeiro e do MinyScanCheck. Caso o canal de comunicação esteja sendo programado corretamente, pode haver algum problema no leitor. Siga as instruções do Item 11 Informando Problemas.
- Se os dados recebidos estão corretos, mas está havendo eventual perda de alguns caracteres, as causas podem ser:
- Velocidade de transmissão muito alta na interface teclado.
- Erro na programação do canal serial (verifique tamanho do byte, paridade e stop bit).
- O aplicativo não está atendendo a recepção dos dados suficientemente rápida.
- Lembre-se de que não está havendo controle de fluxo.
- Se os dados estão corretos, mas antes deles eventualmente aparecem caracteres inesperados, o problema poderá ser de ruído, normalmente gerado quando os equipamentos são ligados. O seu aplicativo deverá "limpar" o canal serial antes de iniciar o procedimento de leitura de documentos.
- Se o problema persistir, siga as instruções do Item 11 Informando Problemas.

### 10.2. Alimentação

#### 10.2.1. Leitor Não Liga (3 BEEP's)

- Verifique se o cabo está ligado corretamente. Ao conectar o RJ 8 vias ao leitor, deve-se ouvir um "click".
- Se o problema persistir, existe algum problema no seu leitor. Siga as instruções do Item 11 Informando Problemas.

### **11. INFORMANDO PROBLEMAS**

Se você está tendo dificuldades para operar adequadamente com o MinyScan Check ou se você constatou algum problema em seu equipamento, entre em contato com o nosso SAC pelo telefone (11) 5563-7022 ou por e-mail sac@cis.com.br ou suporte@cis.com.br .

### Horário de atendimento SAC: segunda à sexta das 8h às 18h

Porém, antes de entrar em contato, para que o atendimento seja mais eficiente, tenha à mão as seguintes informações:

- 1. Modelo do seu equipamento
- 2. Número de série do seu equipamento

MinyScanCheck -- Leitor Manual de Cheques e Código de Barras

Versão 2.4

22

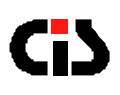

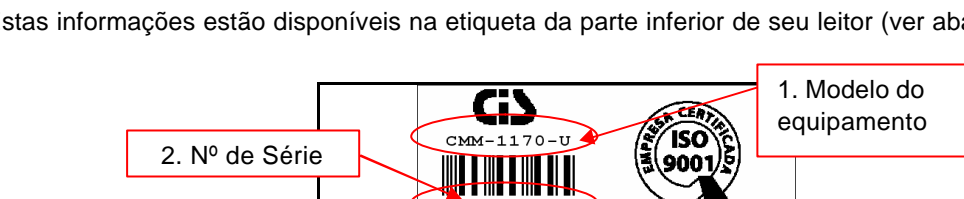

Estas informações estão disponíveis na etiqueta da parte inferior de seu leitor (ver abaixo).

Série 000004

IMP147-07\*CMD2.0C-RD1.0A Ind.Br.tel: (011) 5564-2655

### 12. GARANTIA BALCÃO

Caso o equipamento apresente algum problema que não pôde ser solucionado pelo SAC, deverá ser enviado à Assistência Técnica da CIS no seguinte endereço:

### CIS Eletrônica Ind. e Com. Ltda.

Rua Rishin Matsuda, 585 - Vila Santa Catarina CEP: 04371-000 - São Paulo / SP

Horário de Atendimento - recebimento e expedição De segunda à quinta das 7h30 às 12h10 e das 12h50 às 17h De sexta das 7h30 às 12h10 e das 12h50 às 16h10

Devem acompanhar o equipamento, uma cópia da Nota Fiscal de compra e as seguintes informações do proprietário:

- Nome
- . Endereço
- Telefone

A CIS Eletrônica reserva-se no direito de alterar o conteúdo deste Manual do Usuário, a qualquer momento e sem aviso prévio.